# 湖南省对外投资合作重点项目管理服务系统 管理用户使用手册(简版)

# 1. 登录系统

#### 1.1 登录

进入"湘企出海+"综合服务平台(<u>www.investgohn.com</u>),首页点击"公共服务—湖南省对外投资合作重点项目管理服务系统"。

输入用户名、密码、验证码后点击登录即可登录系统。用户名和密码由湖南 省商务厅统一分配,无需注册。

#### 1.2 修改密码

登录系统后,点击右上角的用户名称,弹出"修改密码"按钮,打开密码修 改页面。填写新密码并再次确认后点击"确定",即完成用户登录密码修改。管 理用户首次登录系统请自行修改登录密码。

### 1.3 退出系统

点击右上角的用户名称,弹出"退出登录"按钮,则退出当前系统。

# 2. 系统管理

#### 2.1 企业管理

点击左侧菜单"系统管理->企业管理"打开企业管理页面。

- 企业信息检索:可以根据企业组织机构代码、手机号码、企业中文名称、企业性质、行业类别等字段查询符合条件的企业。
- ▶ 企业信息查看/修改:选择单个企业点击"修改"按钮或点击操作栏"编辑"

按钮,即可对该企业基本信息进行查看/修改。

# 3. 项目查询

该模块用于查看所管辖范围内企业申报的所有入库项目、重点培育项目等。

#### 3.1 入库项目查询

点击"项目查询—>入库项目查询"打开项目查询页面,可查看到所管辖范围内企业申请入库的所有项目。

- ▶ 项目检索:可根据部分字段查询符合条件的项目。
- ▶ 项目查看:可点击操作栏"项目操作—>详情"查看项目详情。
- ▶ 项目导出:可点击操作栏"项目操作—>导出"以 word 形式导出项目信息表。
- ▶ 审批记录查询:可点击操作栏"项目操作—>审批记录"查看该条项目的审批记录。
- ▶ 项目统计导出:可点击"对外投资项目导出""对外承包工程项目导出""对 外劳务合作项目导出""其他项目导出"分别以 Excel 表格形式导出对应的 项目信息汇总表。

## 3.2 重点培育项目查询

点击"项目查询—>重点培育项目查询"打开项目查询页面,可查看到所管 辖范围内企业申请重点培育项目认定的所有项目。

- ▶ 项目检索:可根据部分字段查询符合条件的项目。
- ▶ 项目申报材料查看:可点击操作栏"项目操作—>详情"查看项目申报材料。
- ▶ 项目信息表导出:可点击操作栏"项目操作—>导出"以 word 形式导出项目 信息表。
- ▶ 审批记录查询:可点击操作栏"项目操作—>审批记录"查看该条项目的审批记录。
- ▶ 项目统计导出:可点击"投资类重点培育项目导出""工程类重点培育项目 导出""劳务类重点培育项目导出""其他类重点培育项目导出"分别以 Excel

表格形式导出对应的项目信息汇总表。

# 4. 项目入库管理

该模块用于对外投资合作重点项目信息的入库审批。

## 4.1 对外投资类项目审批

点击"项目入库管理—>对外投资类项目"打开项目审核页面。可查看到所 管辖范围内企业已上报暂未完成本级审批的对外投资类项目,已完成本级审批 的项目将不在该页面显示,可在"项目查询—>入库项目查询"菜单中查看。

- ▶ 项目检索:可根据部分字段查询符合条件的项目。
- 项目审批:可点击操作栏"审批"对单个项目进行审批。审批结果包括:审 核通过、退回修改,并可添加审批说明(退回修改的状态下必填审批说明)。
- ▶ 项目查看:可点击操作栏"项目操作—>详情"查看该条项目详情。
- ▶ 项目导出:可点击操作栏"项目操作—>导出"以 word 形式导出项目信息表。

## 4.2 对外承包工程类项目审批

点击"项目入库管理—>对外承包工程类项目"打开项目审核页面。相关操作同 4.1。

#### 4.3 对外劳务合作类项目审批

点击"项目管理—>对外劳务合作类项目"打开项目审核页面。相关操作同 4.1。

## 4.4 其他类项目审批

点击"项目管理-->其他类项目"打开项目审核页面。相关操作同 4.1。

# 5. 重点培育项目管理

该模块用于对外投资合作重点培育项目的认定审批。

## 5.1 重点培育项目审批

点击"重点培育项目管理—>重点培育项目"打开项目审核页面。可查看到 所管辖范围内企业已上报暂未完成本级审批的重点培育项目,已完成本级审批 的项目将不在该页面显示,可在"项目查询—>重点培育项目查询"菜单中查看。 ➤ 项目检索:可根据部分字段查询符合条件的项目。

▶ 项目审批:可点击操作栏"审批"对单个项目进行审批。

第一步,查看项目信息表。默认为申请"项目入库"时上报并已审批通过的 信息表,点击"下一步"上传附件;

第二步,审核项目相关申报材料。可在线预览和下载文件。点击"上一步" 可查看项目信息表,点击"下一步"可输入审批结果。

第三步:输入审批结果。审批结果包括:审核通过、退回修改、审批不通过 (仅省商务厅管理员有此权限),并可添加审批说明(退回修改的状态下必填审 批说明)。

▶ 项目申报材料查看:可点击操作栏"项目操作—>详情"查看项目申报材料。

- ▶ 项目信息表导出:可点击操作栏"项目操作—>导出"以 word 形式导出项目 信息表。
- 项目申报材料下载:可点击操作栏"项目操作—>申报附件下载"打包下载 所有附件材料。